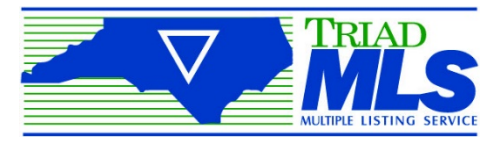

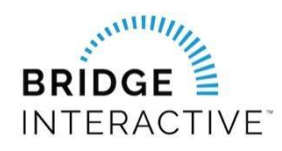

## TRIAD MLS & Bridge User instructions for new data access agreements

TRIAD MLS users can now initiate data access agreements with approved vendors online using our Bridge Interactive Platform.

**Data Agreement Options:** Please make sure to read the description of the agreement in the header before making your selection.

**PLEASE NOTE:** The designated broker (BIC) for your office MUST first log into Bridge Data Contract Management to allow access to agents from your office. This allows the platform to assign your broker-in-charge as a signing party to your four-way data access agreement. (Agent-Broker-Vendor-Triad MLS)

(If your designated broker has not yet logged into the system, you will see an error message explaining that this step must be completed before you can log in.)

- 1. Log into Matrix: (<u>https://triad.matrixmls.com</u>)
- 2. Locate the Bridge Data Contract Management link under Realtor Tools on your dashboard:

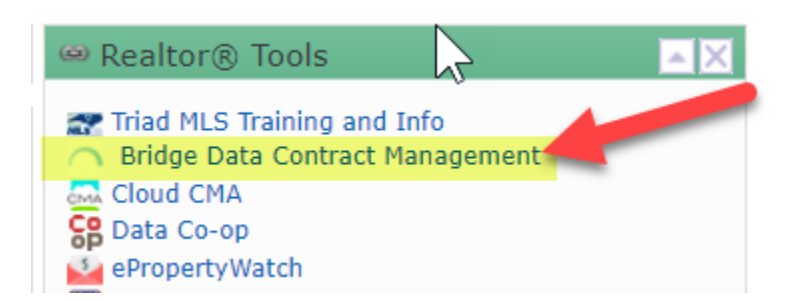

## **Creating A New Agreement**

Once logged in to Bridge, you will have the option to **Create New Agreement** in the top menu:

| Create New Agreement                                                                                                    | sements                                                                                                    |                                                                                   |   |
|----------------------------------------------------------------------------------------------------|----------------------------------------------------------------------------------------------------|-----------------------------------------------------------------------------------|---|
| vailable Agreements with Triad MLS                                                                                                    |                                                                                                    | Search by Wendor                                                                  | 0 |
|                                                                                                    |                                                                                                    |                                                                                   |   |
| Triad MLS Approved Vendors<br>Agreeing to the terms of any agreement below will s                                                             | send a notification to the Approved Tried MLS Vendor, that you are requ                                                                                      | esting services. You must complete the required                                   |   |
| Triad MLS Approved Vendors<br>Agreeing to the terms of any agreement below will s<br>questionneire form and list all uses that apply to this  | send a notification to the Approved Tried MLS Vendor, that you are required a agreement. You may cancel the agreement at any time by opening the             | eating services. You must complete the required<br>egreement end clicking Cencel. |   |
| Triad MLS approved Vendors.<br>Agreeing to the terms of any agreement below will a<br>questionneire form and list all uses that apply to this | send a notification to the Approved Tried MLS Vendor, that you are require agreement. You may cancel the agreement at any time by opening the<br>+ Aveileble | esting services. You must complete the required<br>egreement and clicking Cencel. |   |

To create a new agreement, locate the vendor you would like to initiate an agreement with and click "Agree to terms." IMPORTANT: Please select Constellation

IMPORTANT: Please select Constellation Web Solutions from the vendor list

Once you click on this button, you'll need to fill out an application. Once submitted, the system will create the agreement and send a notification to all parties, to login and agree to the terms.

PLEASE NOTE: If you do not see your vendor, please have your vendor email <u>rets@triadmls.com</u> to become an approved vendor.

**Existing Agreements** (these will appear once you have created in Bridge Contract Management– this will not include any previous contracts executed on paper)

To view your agreements, click **Existing Agreements** in the top menu:

| Create New Agreement                                                                          | Existing Agroements                                                                                                    |                                                                                                    |
|-----------------------------------------------------------------------------------------------|----------------------------------------------------------------------------------------------------|----------------------------------------------------------------------------------------------------|
| vallable Agreements with Tri                                                                  | ad MLS                                                                                                    | Search by Vendor                                                                                   |
|                                                                                               |                                                                                                    |                                                                                                    |
| riad MLS Approved Vendo                                                                       | s                                                                                                    |                                                                                                    |
| friad MLS Approved Vendo<br>Agreeing to the terms of any o<br>questionnaire form and list all | es<br>agreement below will send a notification to the Approved Tried MLS Vendor, that you<br>uses that apply to this agreement. You may cancel the agreement at any time by op-             | are requesting services. You must complete the required<br>ming the agreement and clicking Cancel. |
| Triad MLS Approved Vende<br>Agreeing to the terms of any<br>questionneire form and list all   | rs<br>agreement below will send a notification to the Approved Triad MLS Vandor, that you<br>uses that apply to this agreement. You may cancel the agreement at any time by op<br>Available | are requesting services. You must complete the required<br>ning the agreement and clicking Cancel. |

Use the Filter option to filter agreements by status.

**BROKERS:** The **Existing Agreements** tab is where you can find agreements from your agents waiting for your approval. To approve a waiting agreement:

- **1.** Locate the waiting agreement. You can use the search function to search for the agent's name.
- **2.** Click the agreement to open and to agree to the terms to approve. There will be a notification sent to the other parties once you have approved.

For support using Bridge Agreement Management, please email <a href="mailto:support@bridgeinteractive.com">support@bridgeinteractive.com</a>